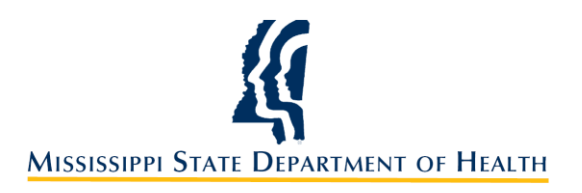

Instructions for Renewing a Child Care License (March 2018)

1. Go to <u>www.healthyms.com</u> and then click the link for **LICENSURE**.

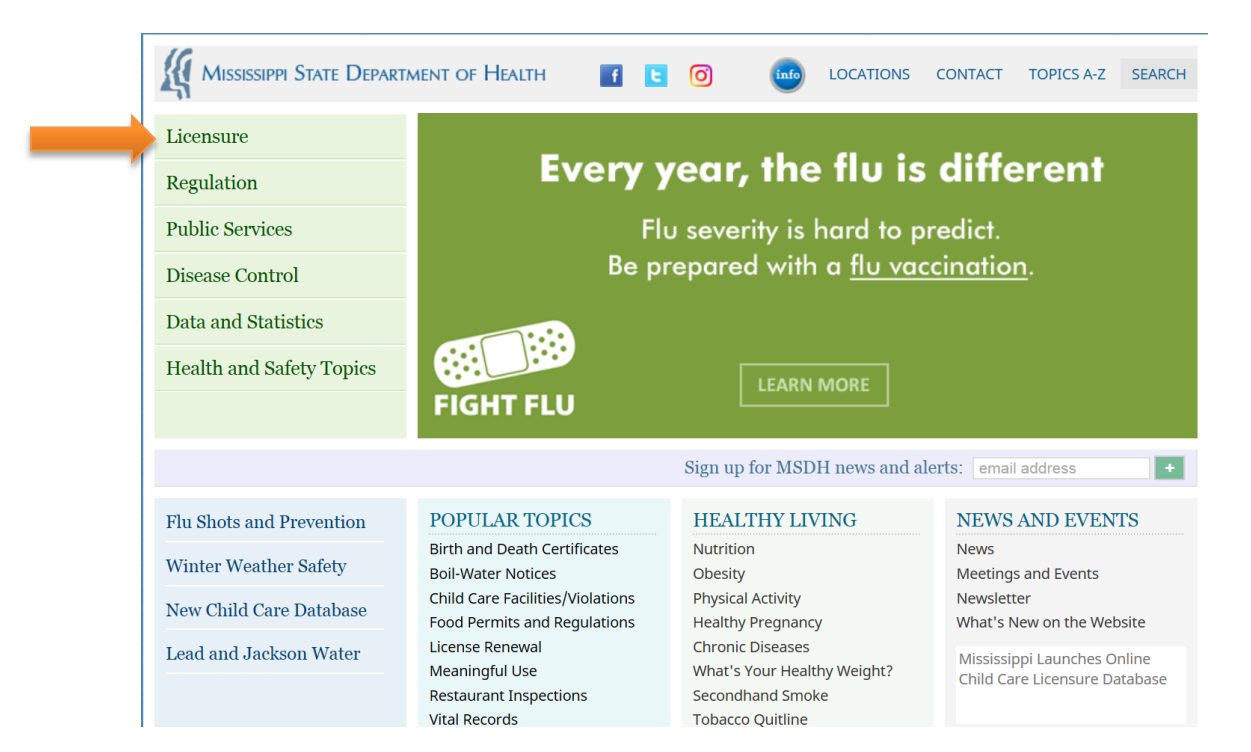

2. Click the CHILD CARE LICENSE RENEWAL link on the right side of the screen.

|                          | ment of Health 🛛 🧃 🕒                                                       |                                                                  | CONTACT TOPICS A-Z SEARCH                                     |
|--------------------------|----------------------------------------------------------------------------|------------------------------------------------------------------|---------------------------------------------------------------|
| Licensure                | Professional Licensure                                                     | Health and Care Facilities                                       | Child Care & Youth Camps                                      |
| Regulation               | Applications and Guidelines<br>Continuing Education                        | Directory of MS Health Facilities<br>Health Facilities Licensure | Find a Child Care Provider<br>How to Get a Child Care License |
| Public Services          | License Renewal<br>License Verification                                    | Nursing Homes and Adult Care<br>Utilization Review               | Child Care License Renewal<br>Provider Record Maintenance     |
| Disease Control          | Regulations<br><i>More</i> »                                               | More »                                                           | Provider Training<br><i>More »</i>                            |
| Data and Statistics      | Other Licenses & Permits                                                   |                                                                  |                                                               |
| Health and Safety Topics | EMS Licensing<br>Food Permits<br>On-Site Wastewater<br>Radiological Health |                                                                  |                                                               |
|                          |                                                                            | Sign up for MSDH news and ale                                    | erts: email address +                                         |
| Flu Shots and Prevention | POPULAR TOPICS                                                             | HEALTHY LIVING                                                   | NEWS AND EVENTS                                               |
| Winter Weather Safety    | Birth and Death Certificates<br>Boil-Water Notices                         | Nutrition<br>Obesity                                             | News<br>Meetings and Events                                   |
| New Child Care Database  | Child Care Facilities/Violations<br>Food Permits and Regulations           | Physical Activity<br>Healthy Pregnancy                           | Newsletter<br>What's New on the Website                       |
| Lead and Jackson Water   | License Renewal<br>Meaningful Use                                          | Chronic Diseases<br>What's Your Healthy Weight?                  | Mississippi Launches Online<br>Child Care Licensure Database  |

3. After you have reviewed the information on the page, begin by clicking the **BEGIN CHILD CARE LICENSE RENEWAL APPLICATION** link.

| Mississippi State Depart        | MENT OF HEALTH <b>f c o i</b> locations contact topics a-z search                                                                                                    |
|---------------------------------|----------------------------------------------------------------------------------------------------|
| Menu                            | Child Care License Renewal                                                                                                    |
| Regulation & Licensure          | Recommend 0 G Select Language V                                                                                                    |
| Child Care & Youth Camps        | hild care facility licenses must be renewed <b>each year</b> . A license expires exactly                                                                                                    |
| About Us                        | one year from when the previous license was issued. Online renewal is now                                                                                                    |
| Breastfeeding                   | avaliable.                                                                                                    |
| Child Care Advisory Council     | Providers will receive reminders via email at 90, 60, and 30 days prior to the expiration of the license.                                                                                                    |
| Choosing Child Care             | Steps to Renewal                                                                                                    |
| Facility Search                 | There are four steps to completing the license renewal process:                                                                                                    |
| Laws                            | 1. Complete a license renewal application online (see link below). You must use the PIN number that                                                                                                    |
| Licensing                       | was provided to you by MSDH to complete the renewal application.                                                                                                    |
| Memoranda                       | <ol><li>Pay the required license renewal fee. There is no fee for renewal applications. Payments are made<br/>online via the MSDH online system. <i>Note</i>: a \$25.00 late fee will be assessed for applications not</li></ol>    |
| New Crib Standards              | completed online that are not submitted at least 30 days prior to license expiration.                                                                                                    |
| Nutrition and Menu Planning     | <ol> <li>Submit any and all certificates of inspection and approval that are required by the licensing official.</li> <li>Once the renewal application, application fee, and required documentation have been processed.</li> </ol> |
| Physical Activity in Child Care | the provider will be able to print out their license via the MSDH online system.                                                                                                    |
| Provider Training               |                                                                                                    |
| Regulations & Guidelines        | Kenew Online                                                                                                    |
| Safe Sleep                      | Begin child care license renewal application                                                                                                    |

4. Enter your credentials including the last four digits of your license number and the unique PIN number provided to you by MSDH. Then click **SUBMIT**.

| <u> </u>   | Mississippi State Department of Health                                  |
|------------|-------------------------------------------------------------------------|
| Licensing  |                                                                         |
| FAQ        | * indicates a required field.                                           |
| Contact Us | Login<br>* License Type Day Care<br>* License Number<br>* PIN<br>Submit |

Note: If you do not know your PIN number, please contact your licensing official to retrieve it.

5. Enter/update the facility or owner's email address. If no changes are required, simply input your email address as it is registered with MSDH. Then click **SAVE**.

| <u> </u>   | Mississippi State Department of Health |
|------------|----------------------------------------|
| Licensing  |                                        |
| FAQ        | * indicates a required field.          |
| Contact Us |                                        |
|            | Enter/Update your e-mail address       |
|            | * Email                                |
|            |                                        |
|            |                                        |

6. On the WELCOME SCREEN, you will see a list of links on the left side of the screen. To begin a renewal application, click the **RENEW LICENSE** link.

| Renew License         General Information         Manage Contacts         Pay Balance         Print License         Payment Tracking         Report Changes         FAQ         Contact Us         Logout                                                                                             | plication an  |
|----------------------------------------------------------------------------------------------------|---------------|
| General Information         Manage Contacts         Pay Balance         Print License         Payment Tracking         Report Changes         FAQ         Contact Us         Logout                                                                                                    | olication and |
| Pay Balance         Print License         Payment Tracking         Report Changes         FAQ         Contact Us         Logout                                                                                                    | olication an  |
| Print License<br>Payment Tracking<br>Report Changes<br>FAQ<br>Contact Us<br>Logout<br>Welcome to the Mississippi State Department of Health Licensing apprenewal website. This site was developed to service your licensing new safely, and securely. The links on your left will navigate you throug | olication and |
| Payment Tracking<br>Report Changes<br>FAQ<br>Contact Us<br>Logout                                                                                                    | moution an    |
| Report Changes<br>FAQ<br>Contact Us<br>Logout                                                                                                    | eds quickly   |
| FAQ<br>Contact Us<br>Logout                                                                                                    | h the site.   |
| Contact Us<br>Logout                                                                                                    |               |
| Logout                                                                                                    |               |
|                                                                                                    |               |
|                                                                                                    |               |
|                                                                                                    |               |
|                                                                                                    |               |
|                                                                                                    |               |
|                                                                                                    |               |
|                                                                                                    |               |

7. Select the facility or facilities for which you wish to submit a renewal application, and click **NEXT.** 

| <u> </u>     | Mississippi State Department of Health                                                                                                    | l           |
|--------------|----------------------------------------------------------------------------------------------------|-------------|
| Renewal Home | (DISTRICT V)                                                                                                    | Day Care    |
|              | Select licenses for renewal:<br>☑ Day Care                                                                                                    |             |
|              | Before you begin, you will need the following:<br>• Visa Debit/Credit Card<br>• MasterCard Debit/Credit Card<br>• American Express Debit/Credit Card<br>• Discover Debit/Credit Card<br>• e-Check                                                                                                    |             |
|              | The total price paid through this application includes funds used to develop, maintain, enhance and expand the servic<br>offering of the state's eGovernment program. A processing fee, in addition to a \$1.00 service fee for each license bein<br>renewed, will be added to your total once you have completed the renewal process. For questions about the ms.go<br>order total, contact (877)290-9487. | e<br>g<br>v |
|              | Next>>                                                                                                    |             |

Note: The renewal fee must be paid before a renewal application can be submitted. Payment will be due at the time the application is submitted. Please have your form of payment ready before beginning the renewal application process.

8. Review all information for your facility. Make any changes/updates before submitting the application.

| <u> </u>                       | Mississippi State                                                                                                    | Department of He                                                                                                    | ALTH     |
|--------------------------------|----------------------------------------------------------------------------------------------------|----------------------------------------------------------------------------------------------------|----------|
| Renewal Home<br>Licensing Home | (DISTRICT V)                                                                                                    | (PENDING)                                                                                                    | Day Care |
|                                |                                                                                                    | Center Information                                                                                                    |          |
|                                | * Center Name:<br>Type of Organization:<br>Website:<br>* EIN/SSN:<br>* Name Used to Register for Federal/Employee<br>Identification Number: | << Select One >> V<br>EIN V                                                                                                    |          |
|                                | * Country:<br>* Address Line 1:<br>Address Line 2:<br>* Zip:<br>* City:<br>* State:<br>County:                                              | Mailing Address:<br>United States of America                                                                                                    |          |
|                                | Ple<br>cha<br>* Country:<br>* Address Line 1:<br>Address Line 2:<br>* Zip:<br>* City:<br>* State:<br>County:                                | ase contact Mississippi Department of Health if you need to nge the physical address of your center.  Physical Address: United States of America |          |

9. VERY IMPORTANT – If the physical address of the facility changed for any reason, YOU MUST CONTACT YOUR LICENSING OFFICIAL IMMEDIATELY. A LICENSE CANNOT BE TRANSFERRED OR RENEWED TO A DIFFERENT LOCATION. A NEW APPLICATION AND NEW LICENSE WILL HAVE TO BE ISSUED TO THE FACILITY

| <u> </u>                       | Mississippi State Department of Heai                                                                                                    | TH       |
|--------------------------------|----------------------------------------------------------------------------------------------------|----------|
| Renewal Home<br>Licensing Home | (DISTRICT V) (PENDING)                                                                                                    | Day Care |
|                                | Center Information                                                                                                    |          |
|                                | * Center Name:<br>Type of Organization: << Select One >> ✓<br>Website:<br>* EIN/SSN:<br>* Name Used to Register for Federal/Employee<br>Identification Number:                                                                                                    |          |
|                                | Mailing Address:<br>* Country: United States of America<br>* Address Line 1:<br>Address Line 2: ENTER ADDRESS 2<br>* Zip:<br>* City:<br>* State: Mississippi<br>County:                                                                                                    |          |
|                                | Please contact Mississippi Department of Health if you need to<br>change the physical address of your center.<br>Physical Address:<br>* Country: United States of America<br>* Address Line 1:<br>Address Line 2:<br>* Zip:<br>* City:<br>* City:<br>* State: Mississippi<br>County: |          |

10. MAKE SURE THAT ALL INFORMATION IS COMPLETED FOR EACH SECTION BEFORE SUBMITTING THE RENEWAL APPLICATION. YOUR LICENSING OFFICIAL WILL CONTACT YOU IF NOT ALL INFORMATION IS COMPLETED. Make sure that all information is completed for each section before submitting the renewal application. Your licensing official WILL contact you if all information is not completed because it is required that all information be entered before your license can be renewed.

| Mor            | nths of Operation         | Days of Operation              | Hours of Operation                              |
|----------------|---------------------------|--------------------------------|-------------------------------------------------|
| _ (            | Check all that apply)     | (Check all that apply)         |                                                 |
| Select         | All                       | Monday-Friday                  | Monday-Friday <mark>06:00 AM</mark> to 11:00 PM |
| 🗹 Jan          | 🗹 Feb 🗹 Mar               | ✓ Saturday                     | Saturday 06:00 to 06:00                         |
| 🗹 Apr          | 🗹 May 🗹 Jun               | 🗹 Sunday                       | Sunday 06:00 to 06:00                           |
| 🗹 Jul          | 🗹 Aug 🗹 Sep               | Nighttime Care                 | Other Hrs Sunday Saturday                       |
| 🗹 Oct          | 🗹 Nov 🗹 Dec               |                                |                                                 |
|                |                           |                                |                                                 |
| Is this facili | ty accredited by a nation | al organization? 🗹 No 🗌 Yes    | S Please choose: << Select One >> V             |
| Do You Re      | ceive Funds From:         | USDA Child Care Food Program   | Federally or state funded programs              |
|                |                           | Service Details                |                                                 |
|                | Full Day                  | Half Day Morning               | Half Day Morning & Afternoon                    |
|                | Head Start                | Other -Ex. teen care parenting | School Age After School                         |
|                | Early Head Start          | Special Needs                  | Hourly Care (Only)                              |
|                | Summer Dav                | Half Day Afternoon             | 24 Hour                                         |
|                |                           | ,                              |                                                 |

| <ul> <li>✓ Full Day</li> <li>Head Start</li> <li>Early Head S</li> <li>Summer Day</li> </ul> | Half Day Morning Other -Ex. teen care pa tart Special Needs Half Day Afternoon | <ul> <li>Half Day Morning &amp; Afternoon</li> <li>renting ✓ School Age After School</li> <li>Hourly Care (Only)</li> <li>24 Hour</li> </ul> |
|----------------------------------------------------------------------------------------------|--------------------------------------------------------------------------------|----------------------------------------------------------------------------------------------------|
| Note: For each age grou<br>box and then enter the r                                          | ip that you are serving please enter<br>iumber of special needs children if a  | the total number of children in that group in the first ny in the second box.                                                                |
| Serve Infants?                                                                               | Infant Count 3                                                                 | Spl. Needs Count in Infants 0                                                                                                    |
| ✓ Serve 1's?                                                                                 | 1's Count 2                                                                    | Spl. Needs Count in 1's 0                                                                                                    |
| ✓ Serve 2's?                                                                                 | 2's Count 7                                                                    | Spl. Needs Count in 2's 0                                                                                                    |
| ✓ Serve 3's?                                                                                 | 3's Count 8                                                                    | Spl. Needs Count in 3's 0                                                                                                    |
| ✓ Serve 4's?                                                                                 | 4's Count 2                                                                    | Spl. Needs Count in 4's 0                                                                                                    |
| ✓ Serve Pre-Sch 5's?                                                                         | Pre-Sch 5's Count 5                                                            | Spl. Needs Count in Pre-Sch 5's 0                                                                                                    |
| Serve 5 to 9's?                                                                              | 5 to 9's Count 20                                                              | Spl. Needs Count in 5 to 9's 0                                                                                                    |
| Serve 10 to 12's?                                                                            | 10 to 12's Count 0                                                             | Spl. Needs Count in 10 to 12's 0                                                                                                    |
| Serve Spl. Needs?                                                                            | Spl. Needs Count <mark>0</mark>                                                |                                                                                                    |
|                                                                                              | Total Count 47                                                                 |                                                                                                    |

11. VERY IMPORTANT – If a change in maximum capacity is expected, you MUST CONTACT YOUR LICENSING OFFICIAL BEFORE SUBMITTING THE RENEWAL APPLICATION. The Licensing Official will conduct an inspection if the facility owner wishes to increase the maximum capacity of the facility. An inspection may also need to be conducted if maximum capacity is decreased.

| * Maximum capacity<br>If a change to maximu | : <b>50</b><br>um capacity is desired, please contact your licensing official before submitting this application. |  |
|---------------------------------------------|----------------------------------------------------------------------------------------------------|--|
| * License capacity:                         | 31 - 50 Children (\$200.00)                                                                                       |  |
|                                             | · · · · · · · · · · · ·                                                                                           |  |

Note: Be sure to select the correct LICENSE CAPACITY and License Renewal Fee for your facility. Not paying the correct amount could hinder the renewal process.

12. Once you have reviewed/updated all information click **NEXT**.

| icense capacity:   | 31 - 50 Children (   | \$200.00)         | ~      |  |   |
|--------------------|----------------------|-------------------|--------|--|---|
| t all physical cha | nges in the facility | in the last 12 mo | onths: |  | ^ |
|                    |                      |                   |        |  |   |
|                    |                      |                   |        |  | ~ |

13. If you have not already done so, you must include a 1-mile and 5-mile emergency relocation site in case your facility must be evacuated. To add these sites, first, click **ADD EMERGENCY SITE.** 

| <u> </u>           | Mississippi State Department of Health                                                                                                    |
|--------------------|----------------------------------------------------------------------------------------------------|
| Center Information |                                                                                                    |
| Emergency Sites    |                                                                                                    |
| Owners             | Emorrow Older                                                                                                    |
| Directors          | Emergency Sites                                                                                                    |
| First Aid/CPR      |                                                                                                    |
| Food Manager       | The following lengths have an equival                                                                                                    |
| Detailed Questions | Emergency (1 mile)                                                                                                    |
| Required Documents | Emergency (5 mile)                                                                                                    |
| Affidavit          |                                                                                                    |
| Summary Page       | No records available.                                                                                                    |
| Ligur              | Add Emergency Site Control Control |

14. Enter details for 1-MILE EMERGENCY SITE and click **SAVE**. Repeat this process for the 5-MILE EMERGENCY SITE.

| <u> </u>                             | Mississippi State Department of Health              |
|--------------------------------------|-----------------------------------------------------|
| Center Information                   |                                                     |
| Emergency Sites                      |                                                     |
| Owners<br>Directors<br>First Aid/CPR | Add/Edit Emergency Site                             |
| Food Manager                         |                                                     |
| Detailed Questions                   | * Location Type: Emergency (1 mile)                 |
| Required Documents                   | * Country: United States of America                 |
| Affidavit                            | * Address Line 1: 200 1 MILE SITE                   |
| Summary Page                         | Address Line 2: ENTER ADDRESS 2                     |
| Logout                               | * Zip: 39211                                        |
|                                      | * City: Jackson                                     |
|                                      | County Hinds                                        |
|                                      | * Primary Phone: 601-364-2827 Work                  |
|                                      | Secondary Phone: Enter Secondary   << Select On V   |
|                                      | * Email Address: imaginaryplace@school.com          |
|                                      | * Re-Enter Email Address: imaginaryplace@school.com |
|                                      | Save Cancel                                         |

15. Verify that the listed DIRECTOR/s and ALTERNATE DIRECTOR/s are entered correctly. If no DIRECTOR/s are shown click ADD **DIRECTOR**.

| <u> </u>       | Missi       | ssippi S                      | TATE C    | DEPARTMENT            | OF HEALTH     |
|----------------|-------------|-------------------------------|-----------|-----------------------|---------------|
| Renewal Home   |             | (DISTRICT V)                  |           | (PENDING)             | Day Care      |
| Licensing nome |             |                               | Directors | & Alternate Directors |               |
|                |             | Туре                          | Name      | Address               | Phone & Email |
|                | Edit Delete | Primary Director              |           |                       | (WORK)        |
|                | Edit Delete | Primary Alternate<br>Director |           |                       | (WORK)        |
|                | Edit Delete | Primary Alternate<br>Director |           |                       | (WORK)        |
|                |             | ~                             | Previ     | Add Director Nex      | t>>           |

16. Enter all details for the facility DIRECTOR and click SAVE.

| Directors          | Add/Edit Director                                                                                                    |
|--------------------|----------------------------------------------------------------------------------------------------|
| First Aid/CPR      | Add/Edit Director                                                                                                    |
| Food Manager       |                                                                                                    |
| Detailed Questions |                                                                                                    |
| Required Documents | t T Director                                                                                                    |
| Affidavit          | * Is this the primary contact for the colorted                                                                                                    |
| Summary Page       | type?                                                                                                    |
| Logout             | Salutation: Ms.                                                                                                    |
|                    | * First Name: JUNE                                                                                                    |
|                    | Middle Name:                                                                                                    |
|                    | * Last Name: DOE                                                                                                    |
|                    | Suffix: << Select On <                                                                                                    |
|                    | * Country: United States of America                                                                                                    |
|                    | * Address Line 1: 100 IMAGINARY PLACE                                                                                                    |
|                    | Address Line 2: ENTER ADDRESS 2                                                                                                    |
|                    | * Zip: <mark>39211</mark>                                                                                                    |
|                    | * City: Jackson                                                                                                    |
|                    | * State: Mississippi                                                                                                    |
|                    | County: Hinds                                                                                                    |
|                    | * Primary Phone: 601-364-2827 Work                                                                                                    |
|                    | Secondary Phone: Enter Secondary << Select On V                                                                                                    |
|                    | * Email Address: imaginaryplace@school.com                                                                                                    |
|                    | * Re-Enter Email Address: imaginaryplace@school.com                                                                                                    |
|                    | * Date of Birth: 11/02/1982                                                                                                    |
|                    | Image: Construction of the second second |
|                    | OCY Director's Credentials M.S. Degree in Child Development/Early Childhood Ed     MSDH - Grandfathered Director Certificate 24 Semester Hrs & Early Childhood     C.D.A 2 or 4 year degree in other field     PhD                                                                                                    |
|                    | How many years of PAID work experience does the director have in a child care facility?                                                                                                    |
|                    | □ 1-3 years                                                                                                    |
|                    | Save Cancel                                                                                                    |

17. Once all DIRECTOR information has been correctly entered, click **NEXT.** 

|      |        | (DISTRICT V)             | _        | (PENDIN              | IG)     | [                       |
|------|--------|--------------------------|----------|----------------------|---------|-------------------------|
|      |        |                          | Director | s & Alternate Direct | ors     |                         |
|      |        |                          |          |                      |         |                         |
| Edit | Delete | Type<br>Primary Director | Name     | Address              |         | Phone & Email<br>(WORK) |
| Edit | Delete | Primary Alternate        |          |                      |         | (WORK)                  |
| Edit | Delete | Primary Alternate        |          |                      |         | (WORK)                  |
|      |        | Director                 |          |                      |         |                         |
|      |        | <<                       | Previous | ancel Add Director   | Next >> |                         |

- 18. Repeat this process for CPR CONTACT, FIRST AID CONTACT, and FOOD SAFETY MANAGER CONTACT.
- 19. Complete the DETAILED QUESTIONS section of the application and click **NEXT.**

| <u> </u>           | Mississippi State Department of Health                                                                                                    |
|--------------------|----------------------------------------------------------------------------------------------------|
| Center Information |                                                                                                    |
| Emergency Sites    |                                                                                                    |
| Owners             |                                                                                                    |
| Directors          | Detailed Questions                                                                                                    |
| First Aid/CPR      |                                                                                                    |
| Food Manager       |                                                                                                    |
| Detailed Questions | *Have the required criminal records checks and child abuse central registry checks been submitted or                                                                                                    |
| Required Documents | completed on everyone working in the facility?                                                                                                    |
| Affidavit          |                                                                                                    |
| Summary Page       | *Have the required criminal records checks and child abuse central registry checks been submitted or<br>completed on all persons volunteering 120 hours or more within three days of people and 120 volunteer |
| Logout             | hours?                                                                                                    |
|                    | *Do you have a staff person currently certified in First Aid and CPR present at the facility at all times?           YES                                                                                      |
|                    | *Do you prepare meals in your facility?<br>YES                                                                                                    |
|                    | << Previous Next >>                                                                                                    |

20. The next screen will show a list of any additional documents that may need to be submitted to MSDH Child Care Licensure before your license can be renewed. Instructions for mailing these documents are also displayed on this screen. Select **YES** to verify that you understand any additional required documents must be submitted before your renewal application to be complete. Click **NEXT**.

| <u> </u>                       | Mississippi State Department of Health                                                                                                    | 1        |
|--------------------------------|----------------------------------------------------------------------------------------------------|----------|
| Renewal Home<br>Licensing Home | (DISTRICT V) (PENDING)                                                                                                    | Day Care |
|                                | Required Documents<br>Application MUST be accompanied by the following items:                                                                                                    |          |
|                                | This following list (if any) will be emailed to you along with your<br>confirmation once your application has been submitted. Please<br>send the documents to the following address:<br>Mailing Address<br>MSDH - Child Care Licensure Division<br>PO Box 1700<br>Jackson, MS 39215-1700 |          |
|                                | Required documentation:<br>You require no documents from this category.<br>Additional required documentation:<br>You require no documents from this category.                                                                                                    |          |
|                                | ★ YES ✓ By selecting YES, I understand that in order to complete my application, the required supporting documentation must be received by the Health Facilities Licensure Division office at the address above.                                                                         |          |
|                                | << Previous Cancel Next >>                                                                                                    |          |

21. Read the AFFIDAVIT closely. Type the name of the PERSON COMPLETING THE APPLICATION and select **YES**. Then click **NEXT**.

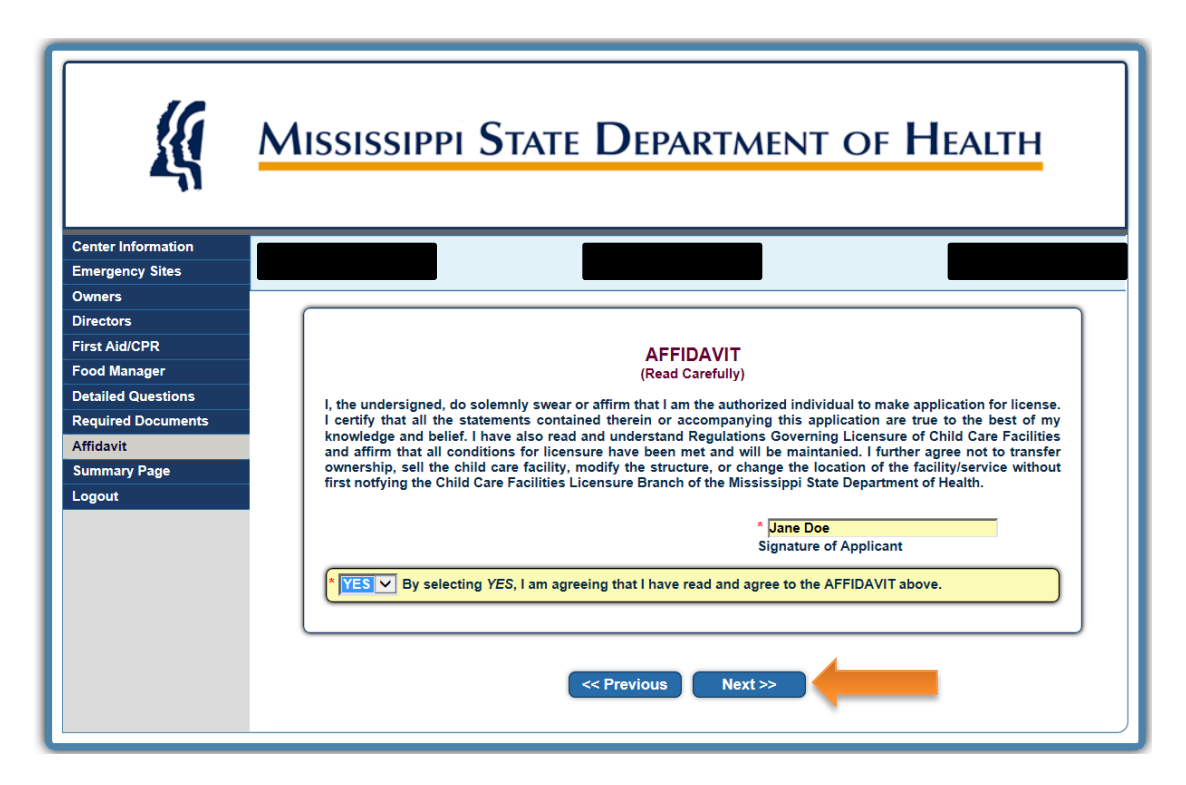

22. Review the application for any necessary corrections.

| - Emergency ones   |                                                          |
|--------------------|----------------------------------------------------------|
| Owners             |                                                          |
| Directors          | Please review the summary screen and check for accuracy. |
| First Aid/CPR      |                                                          |
| Food Manager       |                                                          |
| Detailed Questions | [Edit Center Information]                                |
| Required Documents | Center Information                                       |
| Affidavit          |                                                          |
| Summary Page       | * Center Name: IMAGINARY PRESCHOOL                       |
| Logout             | Type of Organization: LLC                                |
|                    | Website:                                                 |
|                    | Name Used to Desister for Enders/Employee                |
|                    | Identification Number:                                   |
|                    |                                                          |
|                    | Mailing Address:                                         |
|                    | * Address Line 1:100 PETEND PLACE                        |
|                    | Address Line 2:                                          |
|                    | * Zip: 39211                                             |
|                    | * City: Jackson                                          |

23. Once you have reviewed the application, click SUBMIT RENEWAL.

| [Agree & Sign Affidavit]                                                                                                    |  |  |  |
|----------------------------------------------------------------------------------------------------|--|--|--|
| AFFIDAVIT<br>(Read Carefully)                                                                                                    |  |  |  |
| I, the undersigned, do solemnly swear or affirm that I am the authorized individual to make application for license. I certify that all the statements contained therein or accompanying this application are true to the best of my knowledge and belief. I have also read and understand Regulations Governing Licensure of Child Care Facilities and affirm that all conditions for licensure have been met and will be maintanied. I further agree not to transfer ownership, sell the child care facility, modify the structure, or change the location of the facility/service without first notfying the Child Care Facilities Licensure Branch of the Mississippi State Department of Health. |  |  |  |
| * Jane Doe<br>Signature                                                                                                    |  |  |  |
| * YES By selecting YES, I am agreeing that I have read and agree to the AFFIDAVIT above.                                                                                                    |  |  |  |
|                                                                                                    |  |  |  |
| Save/Preview Your Renewal Application Save/Preview Your Renewal Application       Submit Renewal                                                                                                    |  |  |  |

24. After submitting the application, you will be directed to pay your license renewal fee. Once your renewal application has been submitted and the license renewal fee has been paid, a Licensing Official will conduct a renewal inspection onsite at your facility. If that inspection is passed, you will receive a renewed Child Care License.